## 4. Terminzusammenfassung

Auf dieser Seite ist es möglich, den zuvor ausgewählten Termin zu reservieren. Bevor Sie die Reservierung durchführen überprüfen Sie bitte Ihre angegebenen Daten!

## WEB checkin > 4 / 4

## Prüfen Sie abschließend Ihren Termin.

| Name:<br>Geburtsdatum:<br>Sozialversicherungsnummer: | Mag. Max Musterpatient<br>03.06.1944<br>1001030644 | ←                                                                                                    | ' Informationen<br>zum Termin                                                                                             |
|------------------------------------------------------|----------------------------------------------------|----------------------------------------------------------------------------------------------------|----------------------------------------------------------------------------------------------------|
| Termin:<br>Untersuchungen:                           | 25.10.2021 13:00<br>MR-Oberbauch                   |                                                                                                    | Llier können Sie der Ordination                                                                                           |
| Information an die Ordination:                       | · //.                                              | <b>&lt;</b><br>0 / 4000                                                                                                   | zusätzliche Informationen<br>welche für den Termin wichtig<br>sind zukommen lassen.                                       |
| E-Mail Bestätigung                                   | □ Ich stimme einer elektron                        | nischen Termin-Erinnerung/Benachrichtigung via Email an die von mir a                                                     | angegebene E-Mail Adresse zu.                                                                                             |
| E-Mail Adresse:                                      | test@test.at                                       | <                                                                                                    |                                                                                                    |
| SMS Bestätigung                                      | □ Ich stimme einer elektron                        | nischen Termin-Erinnerung/Benachrichtigung via SMS an die von mir a                                                       | ngegebene Telefonnummer zu.                                                                                               |
| (Mobil)Telefonnummer:                                | 01234546789                                        | <                                                                                                    | Falls Sie eine Terminbestätigung                                                                                          |
| Verbindlicher Termin                                 | ✓ Ich stimme zu, dass ich                          | h für Kosten in Höhe von 100€, die durch mein Nichterscheine                                                              | als E-Mail oder SMS bekommen<br>möchten, tragen Sie bitte hier<br>die <b>E-Mail-Adresse</b> oder die<br>Telefonnummer des |
| Verbindlich reserviere                               | en >                                               | Um den Termin zu reservieren                                                                                              | Empfängers ein. Und setzen Sie                                                                                            |
| Dieses Symbol markiert ein Pfli                      | chtfeld                                            | müssen Sie den <b>verbindlicher</b><br>Termin Bedingungen zustimmen<br>und dann auf Verbindlich<br>reservieren > klicken. | die entsprechenden Hacken.                                                                                                |
|                                                      | D.A.T.A.<br>CORPORATION<br>AUTOMED du              | rchschaubare IT für die Radiologie                                                                                        |                                                                                                    |